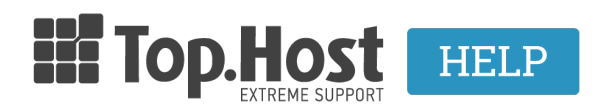

**Γνωσιακή βάση > SSL > Μετά την εγκατάσταση >** I have installed the SSL to my website but some URLs do not appear with a green lock

## I have installed the SSL to my website but some URLs do not appear with a green lock

- 2023-03-01 - Μετά την εγκατάσταση

In case you have installed an SSL certificate on your site and the green lock doesn't appear on the top-left of your browser, you must do the following tasks manually.

- If you have created your website with WordPress, follow the instructions described <u>here</u>.

- If you have created your website with Joomla, follow the instructions described <u>here</u>.

There is a possibility that some URLs on your website do not have a green lock, even though you carefully carried out all the tasks described in the above links.

In this case, you can press F12 and click on Console, so that your browser indicated the changes that you need to make to the content of that URL (Mixed Content). It might be an image or a link that is "served" with HTTP instead of HTTPS.

On the following image, you can see an example of mixed content.

| 🕞 🚹 🛛 Elements                                                                                                    | Console Sources                         | Network     | Timeline        | »         | 🛛 3 🔺 2            | :    | × |  |
|----------------------------------------------------------------------------------------------------|-----------------------------------------|-------------|-----------------|-----------|--------------------|------|---|--|
| 🛇 🗑 top                                                                                                    | 🛇 🐨 top 🔹 🔍 Preserve log                |             |                 |           |                    |      |   |  |
| JQMIGRATE: Migrate is installed, version. <u>iquery-migrate.min.js?ver=1.4.1:2</u><br>1.4.1                                                                                                    |                                         |             |                 |           |                    |      |   |  |
| Sailed to load provide: net::ERR_BLOCKED_BY_CLIENT                                                                                                    |                                         |             |                 |           | <u>e-201712.js</u> |      |   |  |
| DOWded -> isToastRequested:false                                                                                                    |                                         |             |                 |           | toast.js:187       |      |   |  |
| 2 Mixed Content: The page at ' <u>https://iseductionalisectionalisectionalis</u> |                                         |             |                 |           |                    |      |   |  |
| Pailed to load a<br>with a status of                                                                                                    | resource: the serv<br>F 404 (Not Found) | ver respond | led <u>http</u> | ://i0.wp. | .com/path t        | o ur | 1 |  |